## How to insert a comment part 2.

I have realised thanks to Marie that we have to pay to add contacts to our voicethreads. It used to be free but not anymore. So I found this solution:

You don't need to register. You will log in on https://voicethread.com/share/7267812/

LOG in: <u>mariasilva.u2@gmail.com</u>

Password: heroes

You will see something like this ando n the right hand side on the top you see the name of the identities i created for each one of our schools

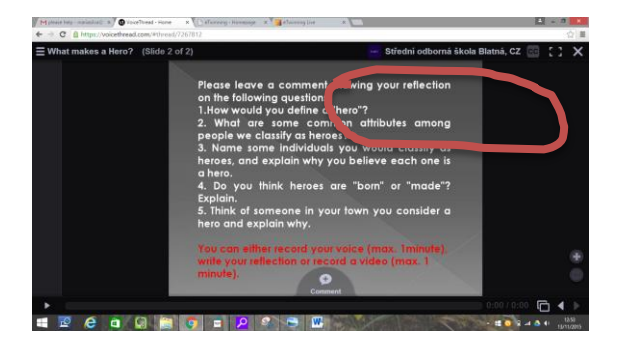

To leave a message on the behalf of your school you have to change identity. To do so click on the name of the school circled in red and you will find the list of the participating schools which corresponds to one identity.

You will share, USING YOUR IDENTITY NAME, your vídeo, audio file or other means to express your opinion on the questions raised.

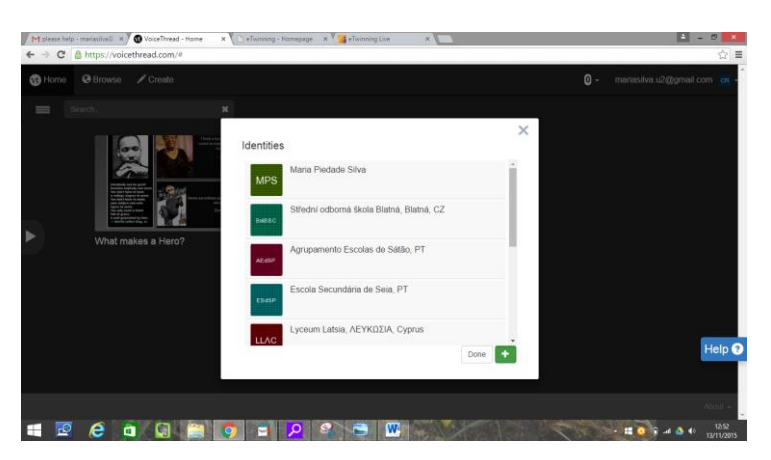